## 歩数が計測されない場合

>

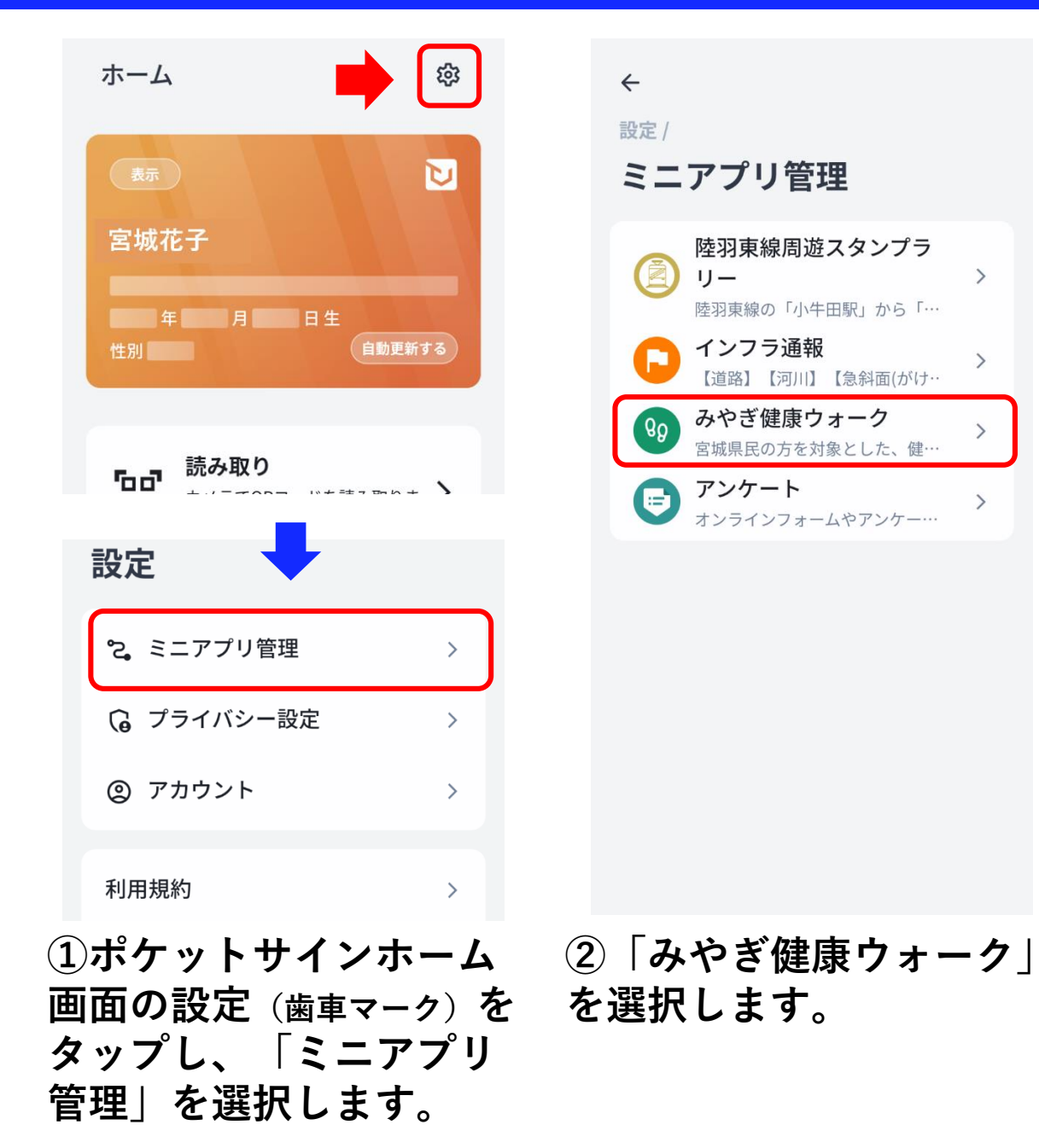

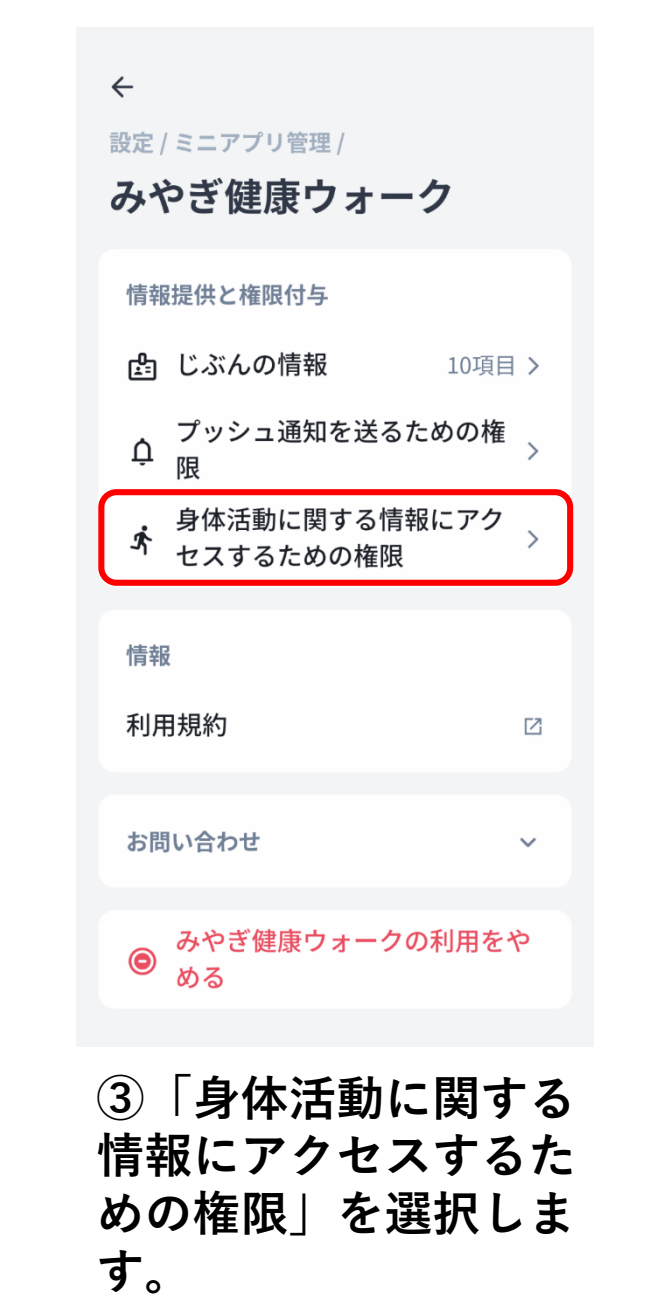

← 設定 / ミニアプリ管理 / みやぎ健康ウォー 21 身体活動に関する情報に アクセスするための権限 身体活動に関する情報にアクセスするた めの権限の使用 ⊘ 常に許可する 一定期間許可する ○ 許可しない ④「常に許可する」を 選択します。